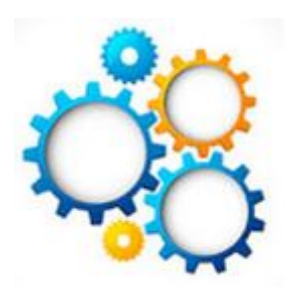

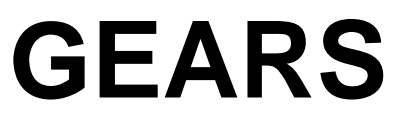

**General Enterprise And Resource Support** 

## Using Quick Invoices for Expense Accounts And Appointed Attorney Invoices

## Pathway: Main Menu – Accounts Payable – Vouchers – Add/Update – Quick Invoice

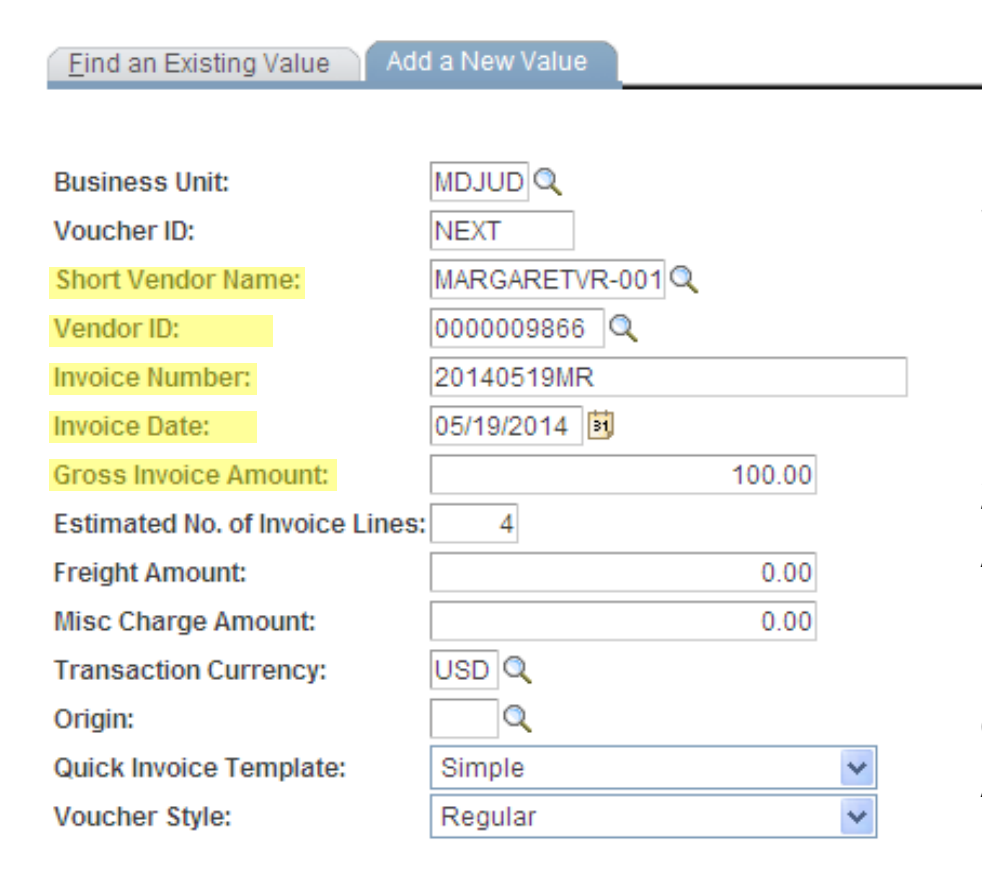

Short Vendor Name / Vendor ID – If this information is available, please enter it.

**Invoice Number** – Formatted as follows: For Expense Account: yyyymmddXX, i.e. 20150501SA; OR for Appointed Attorney ATT05012015SA

**Invoice Date** – Date the invoice is being entered. (Or the invoice date listed on the Appointed Attorney Invoice)

**Gross Invoice Amount** – Total invoice amount.

## After clicking "Add" on the first page, the information will populate on the next screen. Add your attachments and comments here:

| ORACLE                                                         |                                  |                                                                        |                          |             | Home   Worklist                                                | Performance Trace     | Add to Favorites                                               | Sign out |
|----------------------------------------------------------------|----------------------------------|------------------------------------------------------------------------|--------------------------|-------------|----------------------------------------------------------------|-----------------------|----------------------------------------------------------------|----------|
| Favorites Main Menu                                            | > Accounts Payable >             | Vouchers > Add/Update >                                                | Quick Invoice E          | Entry       |                                                                |                       |                                                                |          |
| Quick Invoid<br>Business Unit:<br>Voucher:<br>Voucher Style:   | MDJUD<br>NEXT<br>Regular         | *Invoice Number:<br>*Invoice Date:<br>Accounting Date:<br>Prepaid Ref: | 20140519MR<br>05/19/2014 | )<br>)<br>) | Auto Apply                                                     | New Window            | Personalize Page Run Calculate Print Invoice Edit Combinations | R http   |
| Vendor:<br>Location:                                           | 0000009866 Q                     | Invoice Address:<br>Remitting Addr:                                    | 1                        | Q           | MARGARET V RECT<br>18513 MANASSAS E<br>HAGERSTOWN<br>MD USA 21 | TO<br>DR<br>1740-0000 | <u>Attachments (0)</u><br>Comments(0)                          |          |
| Line Amount:<br>Misc Amt:<br>Freight:<br>Total:<br>Difference: | 100.00<br>0.00<br>100.00<br>0.00 | Control Group:<br>Terms:<br>Currency:                                  | USD                      | ू<br>व<br>व |                                                                |                       | Payments<br>Session Defaults<br>Override Session Def           | ault     |

| Invoice Lines Personalize   Find   🖉   🛗 First 🖬 1 of 1 🖸 |   |              |      |         |         | of 1 🕨 Last |   |              |     |      |         |         |                  |
|-----------------------------------------------------------|---|--------------|------|---------|---------|-------------|---|--------------|-----|------|---------|---------|------------------|
|                                                           |   | Copy<br>Down | Line | Amount  | GL Unit | Description |   | Batch<br>Agy | РСА | Fund | Account | Program | Approp<br>Number |
| +                                                         | - |              |      | 100.000 |         |             |   |              |     |      |         |         |                  |
|                                                           |   |              |      |         | <       |             | ) |              |     |      |         |         | >                |

🗐 Save 🔄 Notify 🗘 Refresh

📑 Add 🖉 Update/Display

• Attachments: Attach the expense report or AA invoice and appropriate receipts.

• **Comments**: Entered by and phone number

 New Employees: Follow the same steps without entering vendor information and note "New employee – please assign vendor ID" on the expense report.

- Click "Save" to submit the quick entry voucher
- A voucher number will be assigned upon completion.

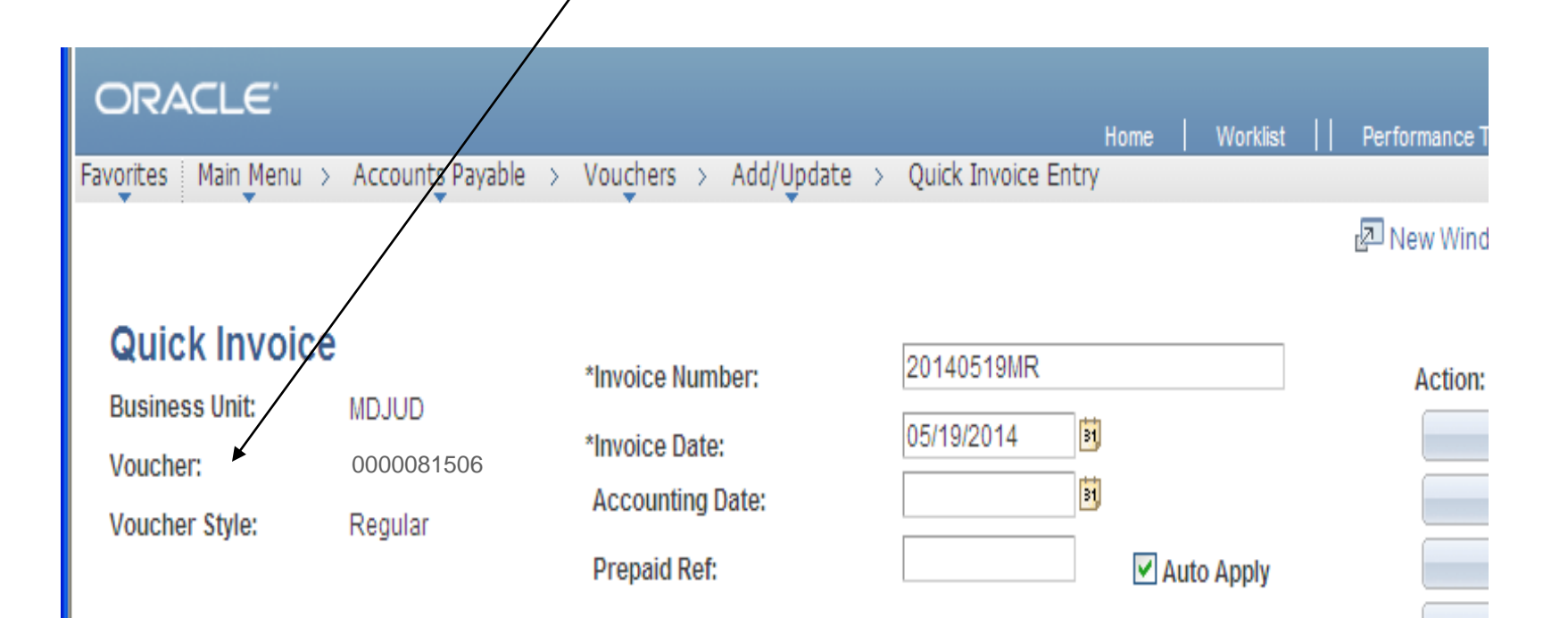

## • An email notification will be sent once the voucher is approved.

The following Voucher has been "Approved".

| Business Unit: | MDJUD           |
|----------------|-----------------|
| Voucher ID:    | 00032499        |
| Invoice ID:    | 20131212MT      |
| Invoice Date:  | 2013-12-18      |
| Gross Amount:  | 36.55           |
| Vendor:        | THOMAS MARK D   |
| Entered by:    | RECTO MARGARET  |
| Updated by:    | MCKAGAN ROXANNE |